# Мобильное приложение «1С:Кладовщик»

Москва Фирма «1С» 2022

#### ПРАВО ТИРАЖИРОВАНИЯ ПРОГРАММНЫХ СРЕДСТВ И ДОКУМЕНТАЦИИ ПРИНАДЛЕЖИТ ФИРМЕ «1С»

Приобретая систему «1С:Предприятие», вы тем самым даете согласие не допускать копирования программ и документации без письменного разрешения фирмы «1С»

© ООО «1С-Софт», 2022 Фирма «1С», Москва, 123056, а/я 64. Огдел продаж: Селезневская ул., 21, телефон: (495) 737-92-57, факс: (495) 681-44-07. еmail: 1c@1c.ru

- Группа разработки программ А. Абасов, А. Акимов, Р. Алейников, А. Алексеев, В. Андрющенко, Я. Батура, М. Беглецов, А. Безбородов, А. Беляк, Д. Бескоровайнов, Е. Боброва, А. Бушнев, П. Василец, А. Виноградов, Я. Вирковский, А. Волков, И. Гольштейн, Е. Горностаев, Н. Гребнев, А. Гуднев, С. Гурьев, И. Гусаров, Г. Дамье, А. Даровских, О. Дерут, М. Дзюба, И. Дюплищев, Н. Евграфов, Б. Евтифеев, А. Забелинский, Д. Задорин, И. Заплетнев, Д. Зарецкий, Д. Ивашов, А. Каганович, М. Камнев, К. Кармакулов, Е. Киряков, А. Ковалев, И. Коваленко, С. Копиенко, Н. Корсаков, С. Кравченко, В. Кудрявцев, П. Кукушкин, А. Кулинич, А. Кунченко, Р. Кусков, А. Лакутин, М. Лейбович, Г. Леонтьев, А. Лехан, А. Макеев, Ш. Малачиев, А. Малышенок, А. Мачнев, А. Медведев, Л. Межуев, Е. Митрошкин, А. Моисеев, С. Мурзин, М. Мухин, А. Насибуллин, А. Нуралиев, С. Нуралиев, С. Оленчук, Л. Онучин, И. Орлов, М. Отставнов, Д. Павленко, И. Пивкин, В. Пискарев, А. Плякин, П. Романов, А. Рукин, Д. Русанов, М. Саблин, Е. Силин, С. Ситников, Д. Службин, А. Смирнов, Е. Смирнов, Ю. Смирнов, А. Соболев, В. Соколов, П. Солодкий, А. Соляник, В. Сосновский, Е. Стороженко, Г. Суаридзе, С. Суворов, Д. Сысоенков, Р. Сычев, Д. Тишков, А. Топорков, А. Третьякевич, А. Трофимчук, А. Трубкин, В. Тунегов, А. Тюшкин, В. Филиппов, А. Хасанов, Т. Хусаенов, А. Цилябин, В. Черемисинов, В. Ческис, П. Чиков, А. Чичерин, А. Чкадуа, П. Чурбанов, А. Шевченко, М. Широков, В. Шульга, А. Щербинин.
- Конфигурация Е. Фурсова, А. Шагизиганов, А. Азаров, И. Апресов, О. Бауков, Д. Бирюлин, А. Брусиловский, А. Быстров, Ю. Герастов, Д. Демьянчик, А.Евтушенко, В. Емец, А. Илюхин, И. Карвецкий, А. Кичук, А. Хыдыров, А. Е. Яковлев, А Желтков, Н. Рабонец, В. Щелов.
- Документация А. Симонова.
- Группа тестирования Н. Боброва, Л. Насырова, К. Растягаева, И. Мормоев, Г. Кузнецов, О. Свищева.
- Группа консультационной поддержки С. Алексеева, Е. Аникеева, О. Багрова, А. Баяндин, М. Белоконь, И. Бескин, Э. Гарифуллина, В. Давыдова, О. Дмитренко, О. Евглевская, А. Жабина, Ю. Жестков, С. Жолудев, М. Жолудева, О. Завальская, Н. Заявлина, Н. Зорикова О. Колоскова, Г. Коробка, И. Королева, Ю. Лаврова, С. Лепешкина, С. Мазурин, А. Маркова, С. Мачихина, А. Морсина, А. Павликов, А. Пелагеин, О. Пехтерева, С. Постнова, Т. Прокопенко, А. Прокуровский, Г. Степаненко, Н. Степанов, Т. Токарева, Л. Шмаргунова, Г. Ястребова.

| Наименование книги: | Мобильное приложение «1С:Кладовщик». |
|---------------------|--------------------------------------|
| Номер издания:      | 1.1.1                                |
| Дата выхода:        | 22 марта 2022 г.                     |

| Введение                                                         | 4                  |
|------------------------------------------------------------------|--------------------|
| Публикация web-сервисов (новый раздел)                           |                    |
| Настройка синхронизации                                          | 7                  |
| Работа с заданиями в приложении «1С:Кладовщи<br>сборка, пересчет | к»: приемка,<br>11 |
| Приемка от поставщика                                            | 15                 |
| По документу «Заказ поставщику»                                  | 15                 |
| По документу «Поступление товаров»                               |                    |
| Поступление маркируемой продукции                                | 17                 |
| Отгрузка клиенту                                                 |                    |
| Возврат товаров поставщику                                       |                    |
| Перемещение товаров между магазинами                             |                    |
| На складах получателя и отправителя                              |                    |
| На складе получателя                                             |                    |
| Пересчет товаров                                                 | 29                 |

# введение

Приложение «1С:Кладовщик» предназначено для организации дополнительных рабочих мест:

- по сборке заказов покупателей (в том числе интернетмагазина) при передаче в доставку;
- по приемке и отгрузке товаров в подсобных помещениях;
- для проведения инвентаризации торгового зала в магазинах небольшой площади.

«1С:Кладовщик» не позиционируется как приложение для использования на больших складах с адресным хранением товаров.

Приложение будет полезно предприятиям, торгующим продукцией, подлежащей обязательной маркировке, а также ведущим учет по серийным номерам товаров. В описанных случаях приемка, отгрузка и инвентаризация товаров обязательно требуют сканирования марок или штрихкодов товаров.

Мобильное приложение можно использовать в помещениях с неустойчивой связью.

На данный момент мобильное приложение «1С:Кладовщик» позволяет выполнять операции по документам, принятым из программы «1С:Розница» начиная с версии 2.3.3.

# ПУБЛИКАЦИЯ WEB-СЕРВИСОВ (НОВЫЙ РАЗДЕЛ)

Для пользователей 1 cfresh web-сервисы опубликованы по умолчанию, и можно перейти к следующему разделу Настройка синхронизации. Для остальных пользователей успешная синхронизация двух программ предусматривает публикацию специальных webсервисов.

Первоначально необходимо опубликовать информационную базу с установки Apache HTTP Server или Internet Information Services (IIS). Проверить работоспособность установленного web-сервера можно, набрав в браузере ip-адрес компьютера с развернутым web-сервером.

Пример успешно развернутого web-сервера можно увидеть на рисунке ниже.

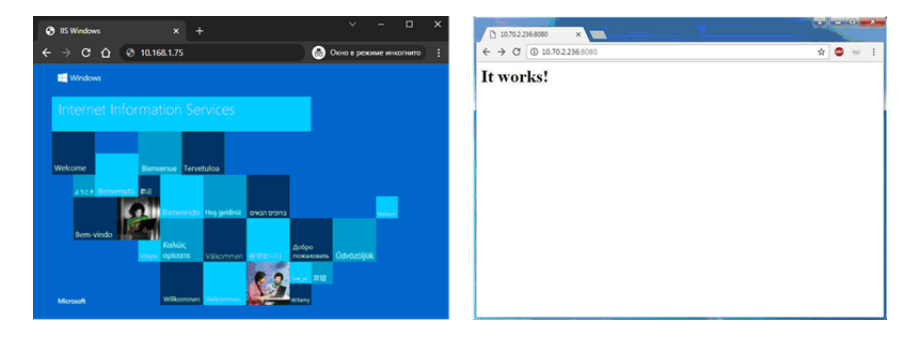

Следующий шаг – публикация web-сервиса в «1С:Рознице». Для этого нужно открыть программу в режиме конфигуратора и в разделе **Администрирование** выбрать команду **Публикация на веб-сервере**. В открывшемся окне необходимо опубликовать следующие веб-сервисы:

- EnterpriseDataExchange\_1\_0\_1\_1
- Exchange\_2\_0\_1\_6

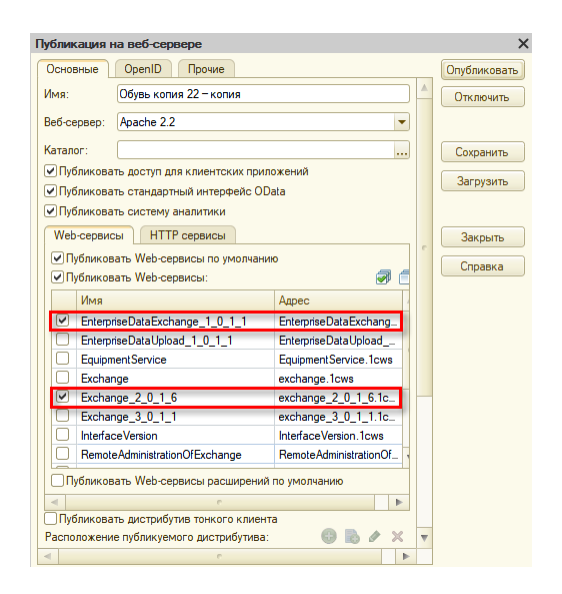

Для проверки работоспособности web-сервисов нужно набрать в браузере строку:

- http://\*/\*\*/ws/Exchange\_2\_0\_1\_6.1cws?wsdl
- http://\*/\*\*/ws/EnterpriseDataExchange\_1\_0\_1\_1.1cws?wsdl

где:

- \* ір-адрес компьютера;
- \*\* имя базы при публикации.

При запросе аутентификации потребуется указать имя и пароль пользователя в информационной базе. На рисунке ниже приведен пример успешно опубликованного веб-сервиса.

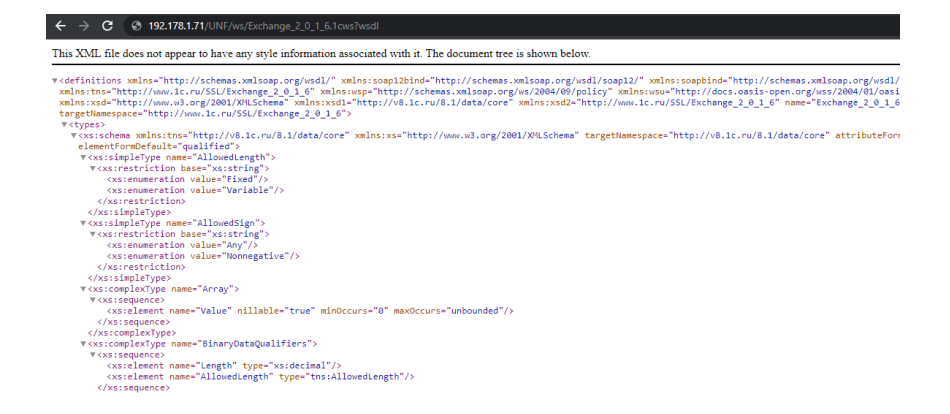

# НАСТРОЙКА СИНХРОНИЗАЦИИ

После того как были опубликованы все необходимые webсервисы, можно приступить к настройке синхронизации.

Для этого необходимо перейти в раздел Обмен с мобильными приложениями (Администрирование – Сервис) и создать настройку обмена с «1С:Кладовщиком».

| ≣  | Главное           |                                                                                          |                                                                                          |
|----|-------------------|------------------------------------------------------------------------------------------|------------------------------------------------------------------------------------------|
| ¢  | Маркетинг         | Подключаемое оборудование                                                                | Сервис                                                                                   |
| щ  | Закупки           | Обслуживание<br>Общие настройки                                                          | Загрузка данных из сервиса<br>Настройки стандартного интерфейса OData                    |
| == | Склад             | Настройки пользователей и прав                                                           | Обмен с сайтом                                                                           |
| 鹼  | Продажи           | интернет-поддержка и сервисы<br>Органайзер<br>Снихроникории соции их                     | <ul> <li>Обмен электронными документами</li> <li>Первоначальное заполнение ИБ</li> </ul> |
| Ø  | Финансы           | Синхронизация данных<br>Настройки работы с файлами<br>Пенатиче формы, отнаты и обработии | Переход в сервис<br>Обмен с 1С:РМК                                                       |
| P  | НСИ               | Печаные формы, отчеты и обработки<br>1С:Номенклатура<br>Запасы и закупки                 | Маркировка                                                                               |
| 2  | Персонал          | Маркетинг<br>Настройки номенилатиры                                                      | Интеграция с ВетИС (Меркурий)<br>Интеграция с ИС МП (обувь, одежда, табак…)              |
| ¢  | Администрирование | Организации и финансы<br>Продажи                                                         | Интеграция с ГИСМ (изделия из меха)<br>Интеграция с ЕГАИС                                |

#### Важно!

Для каждого мобильного рабочего места необходимо создать отдельную настройку. После записи настройки отобразится гиперссылка Коды подключения, с помощью которой необходимо перейти к QR-кодам для подключения к мобильному приложению.

| +   | 🗕 🔶 🕆 Настройки обмена с мобильными приложениями |                         |                                         |                                                              |          |    |          |       |  |  |  |  |  |  |
|-----|--------------------------------------------------|-------------------------|-----------------------------------------|--------------------------------------------------------------|----------|----|----------|-------|--|--|--|--|--|--|
| Соз | дать                                             | Ŀ                       |                                         |                                                              |          |    |          |       |  |  |  |  |  |  |
|     | Настройка                                        | 🕁 1С:Кладовщи           | к, Магазин "Пр                          | одукты" (Настройка обме                                      | ена да   | нн | I        | : _ × |  |  |  |  |  |  |
|     | ⊝ 🧰 1C:ł                                         | С<br>Записать и закрыть | Записать                                | Сбросить настройки                                           |          |    |          | Еще - |  |  |  |  |  |  |
|     | (1) (1)                                          | 🛛 🔁 Ожидается первая    | В Ожидается первая синхронизация данных |                                                              |          |    |          |       |  |  |  |  |  |  |
| R   | (0) 1                                            | Наименование:           | 1С:Кладовщик, Маг                       | газин "Продукты"                                             |          | -  | Префикс: | AΦ    |  |  |  |  |  |  |
| 8   | ( <b>B</b> ) 1                                   | Приложение:             | 1С:Кладовщик                            |                                                              |          | e  |          |       |  |  |  |  |  |  |
| 2   | <b>(B)</b> 1                                     | ( Группа пользователей: | Прочие пользовате                       | ли                                                           | •        | e  |          |       |  |  |  |  |  |  |
| 2   | ۹ 🗣                                              | •                       | Для выполнения об<br>разрешен вход в пр | мена данными пользователям дол<br>ограмму и доступен профиль | іжен быт | ъ  |          |       |  |  |  |  |  |  |
| 2   | ۹ 🗣                                              | Колы полиличения        | "Пользователь синх                      | ронизации данных"                                            |          |    |          |       |  |  |  |  |  |  |
| 8   | ۹ ۱                                              |                         |                                         |                                                              |          |    |          |       |  |  |  |  |  |  |
| 5   | <b>(</b> ) 1                                     | Магазин: Магазин "Пр    | ния                                     |                                                              |          |    |          |       |  |  |  |  |  |  |
| 2   | 1 🕵                                              |                         |                                         | · 6                                                          |          |    |          |       |  |  |  |  |  |  |
| 2   | 1 دی:                                            |                         |                                         |                                                              |          |    |          |       |  |  |  |  |  |  |
| 2   | <b>(B)</b> 1                                     |                         | вки товаров                             |                                                              |          |    |          |       |  |  |  |  |  |  |
| 2   | <b>(</b> ) 1                                     |                         |                                         |                                                              |          |    |          |       |  |  |  |  |  |  |
| E   | (D) 1                                            |                         | ые характеристики                       |                                                              |          |    |          |       |  |  |  |  |  |  |
| 2   | <b>@</b> 1                                       | (Настройка              |                                         | Вид сравнения                                                | Значени  | 1e |          |       |  |  |  |  |  |  |
| 2   | ( <b>D</b> ) 1                                   | о 🔲 🕅 Организация       | 9                                       | Равно                                                        |          |    |          |       |  |  |  |  |  |  |
| 2   | <b>(D)</b> 1                                     | ( 🗌 🕅 Склад             |                                         | Равно                                                        |          |    |          |       |  |  |  |  |  |  |
| 2   | <b>(B)</b> 1                                     | ¢                       |                                         |                                                              |          |    |          |       |  |  |  |  |  |  |
| 2   | <b>(B)</b> 1                                     | <                       |                                         |                                                              |          |    |          |       |  |  |  |  |  |  |

Следующий шаг – подключение к мобильному приложению. Это можно сделать с помощью QR-кода или вручную. При подключении с помощью QR-кода автоматически будут заполнены первые три поля, пользователю останется только ввести пароль. При подключении вручную потребуется указать:

- Адрес публикации базы адрес опубликованной информационной базы;
- Идентификатор настройки обмена код узла обмена в «1С:Рознице»;
- Пользователь имя учетной записи пользователя в информационной базе «1С:Розницы»;

 Пароль – пароль пользователя в информационной базе «1С:Розницы».

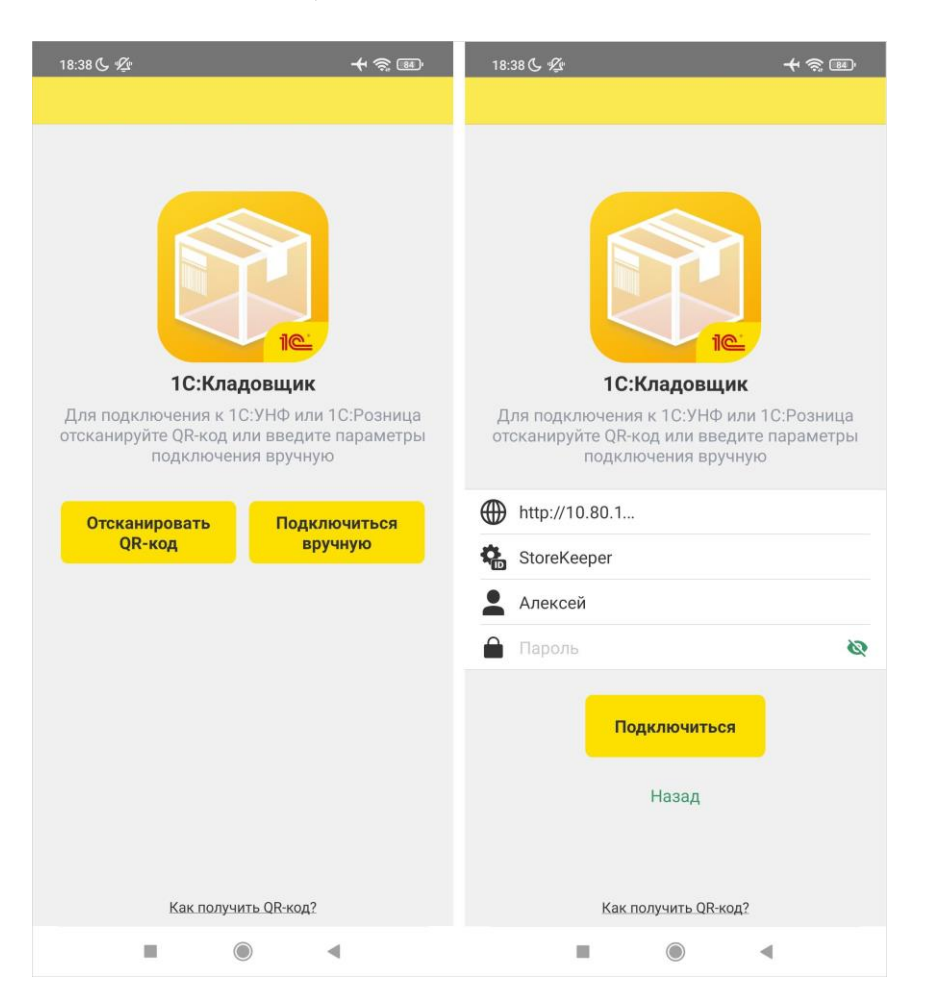

После успешного подключения будет открыто основное окно, с которого начинается работа с приложением.

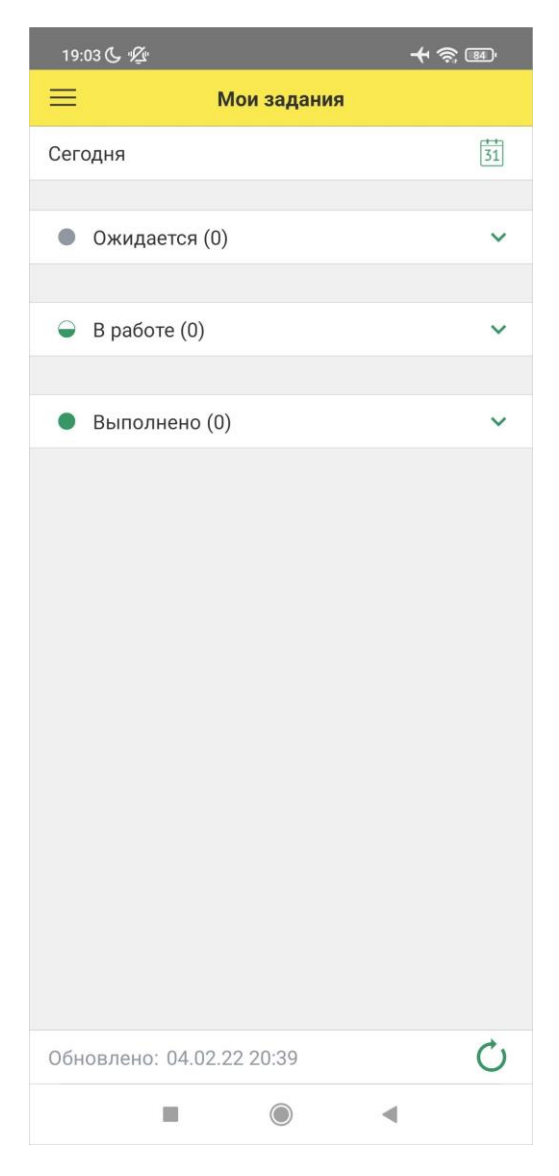

Для выполнения обмена с «1С:Розницей» необходимо использовать кнопку 🗘 на главной странице приложения.

# РАБОТА С ЗАДАНИЯМИ В ПРИЛОЖЕНИИ «1С:КЛАДОВЩИК»: ПРИЕМКА, СБОРКА, ПЕРЕСЧЕТ

В мобильном приложении (далее – МП) существует три типа заданий: **Приемка**, **Сборка** и **Пересчет**. Статус задания (в зависимости от этапа его выполнения) может принимать следующие значения:

- Ожидается задание запланировано к выполнению в заданном периоде;
- **В работе** по заданию ведутся работы;
- **Выполнено** задание было выполнено в заданный период.

В скобках указано количество документов, а справа – общий вес товаров данного типа в указанном статусе.

#### Примечание

Вес отображается, если в используемой настройке обмена включена опция Использовать весовые характеристики.

| 18:19 📞 🌿                 | + 🗟 🖻  |
|---------------------------|--------|
| 🗮 Мои задания             |        |
| Сегодня                   | 31     |
|                           |        |
| • Ожидается (2)           | ^      |
| Приемка (1)               | 60 кг  |
| Сборка (1)                | 5 кг   |
| Пересчет (0)              |        |
|                           |        |
| 👄 Вработе (1)             | ^      |
| Приемка (0)               |        |
| Сборка (0)                |        |
| Пересчет (1)              | 440 кг |
|                           |        |
| • Выполнено (4)           | ^      |
| Приемка (2)               | 120 кг |
| Сборка (2)                | 13 кг  |
| Пересчет (0)              |        |
|                           |        |
| Обновлено: 01.02.22 18:16 | C      |
|                           | •      |

Чтобы приступить к новому заданию, необходимо сначала выбрать тип задания в статусе **Ожидается**, а затем – конкретное задание из списка. В открывшейся форме на вкладках **Информация** и **Товары** будут отражены данные из шапки и табличной части документа, загруженного из «1С:Розницы».

| 13:38 📞 🤋 | <u>Z</u> e            | <b>≁</b> ?™ | 13:39 🕓 🌿 | :                     | <b>+</b> ? B |
|-----------|-----------------------|-------------|-----------|-----------------------|--------------|
| <         | Ожидаемый приход      |             | <         | Ожидаемый приход      |              |
|           | Информация Товары (1) |             |           | Информация Товары (1) |              |

Для начала работы с документом необходимо нажать кнопку **Начать** «Тип задачи».

Затем следует подобрать товар из списка К приемке или отсканировать его штрихкод, фиксируя фактическое количество товаров.

#### Примечание

После того как для товара было указано фактическое количество, он будет перемещен в список **Принятые**.

Для сканирования кодов можно пользоваться камерой мобильного устройства или использовать сканер, встроенный в терминал сбора данных. Можно также подключить сканер, поддерживающий интерфейс Bluetooth и работающий в режиме клавиатуры.

Для маркированной продукции предоставляется возможность сканировать индивидуальные марки продукции, которые сохраняются в документе в отдельном блоке.

| Марки (5)                      | ^ |
|--------------------------------|---|
| 0104620002684518215U1KhG930qdh | > |
| 0104620002684518215U1KhG825qdh | > |
| 0104620002684525715U1KhG009qdh | > |
| 0104620002639518215U1KhD875qdh | > |
| 0104620002684518218H1KhG210sdh | > |

Выявленные расхождения будут отражены на вкладке **Расхождения** после нажатия кнопки **Готово**.

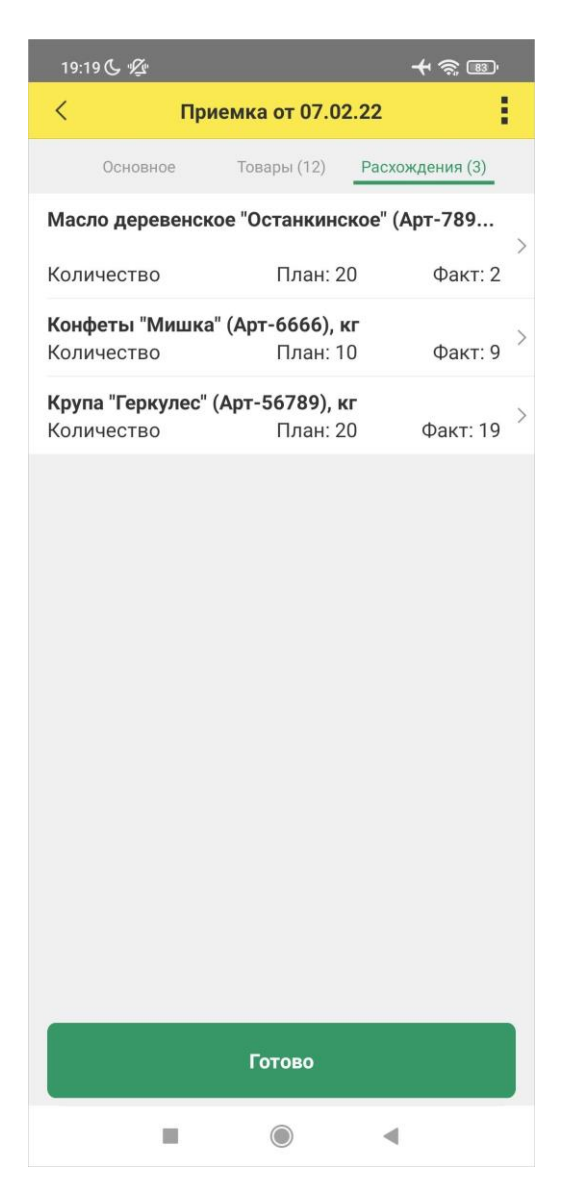

Если необходимо прервать процесс выполнения задания, то можно нажать на три точки справа вверху и выбрать команду

**Отложить.** Статус документа примет значение **В работе**. В любой момент можно вернуться к работе с данным документом. После внесения всех данных необходимо нажать кнопку **Готово.** Статус документа примет значение **Выполнено**. После завершения обмена данными результаты выполнения задания будут загружены в «1С:Розницу».

Ниже рассмотрены сценарии работы с разными типами заданий.

# ПРИЕМКА ОТ ПОСТАВЩИКА

Создать задание кладовщику на приемку товара от поставщика можно с помощью документов Заказ поставщику или Поступление товаров. Ниже каждый вариант рассмотрен отдельно.

# По документу «Заказ поставщику»

В «1С:Рознице» необходимо создать и провести документ Заказ поставщику. Кладовщику в МП необходимо выполнить обмен данными. Для загрузки в приложение документ должен пройти следующие проверки:

- проведен;
- не помечен на удаление;
- не имеет подчиненных документов вида Поступление товаров;
- признак Закрыт не установлен;
- реквизиты Организация, Склад и Магазин соответствуют фильтрам в настройке обмена.

После успешного обмена в разделе **Мои задания** приложения отразится документ **Приемка** со статусом **Ожидается**. Кладовщик должен выполнить приемку (статус документа примет значение **Выполнено**), а затем – обмен данными.

После успешного обмена в «1С:Рознице» отразится проведенный документ **Поступление товаров**, подчиненный ранее созданному документу **Заказ поставщику**. Табличная

часть документа **Поступление товаров** будет заполнена данными из документа **Приемка**. В документе-основании будет установлен признак **Закрыт**, а в соответствующих регистрах будут отражены движения документов.

#### Примечание

Если на основании документа Заказ поставщику в приложении был создан документ Приемка, но параллельно в «1С:Рознице» был создан подчиненный документ Поступление товаров, то документ Приемка будет обновлен из документа Поступление товаров.

#### По документу «Поступление товаров»

В «1С:Рознице» необходимо создать и сохранить документ Поступление товаров. Кладовщику в МП необходимо выполнить обмен данными. Для загрузки в приложение документ должен пройти следующие проверки:

- не проведен;
- не помечен на удаление;
- отсутствует или имеет статус Не закрыт документ Заказ поставщику, являющийся документом-основанием;
- реквизиты Организация, Склад и Магазин соответствуют фильтрам в настройке обмена.

После успешного обмена в разделе **Мои задания** приложения отразится документ **Приемка** со статусом **Ожидается**. Кладовщик должен выполнить приемку (статус документа примет значение **Выполнено**), а затем – обмен данными.

После успешного обмена в «1С:Рознице» документ Поступление товаров будет проведен автоматически. При наличии расхождений табличная часть документа будет заполнена данными из документа Приемка. В соответствующих регистрах будут отражены движения документов.

# Поступление маркируемой продукции

Оформление поступления маркируемой продукции в зависимости от товарной категории имеет свои особенности.

# Обувь и табак

Приемка табачной и обувной продукции осуществляется на основании входящей электронной накладной. Для отражения данных в учете авторизованному в ЭДО пользователю необходимо в общем списке входящих документов рабочего места ЭДО (раздел Закупки – Текущие дела ЭДО) найти требуемую накладную и – в зависимости от выбранного «Способа отражения в учете» конкретной «Настройки ЭДО» (ссылка внизу формы Настройки ЭДО) – в колонке Документы учета перейти по ссылке в автоматически созданный документ Поступление товаров или выбрать действие Создать.

Будет создан учетный документ Поступление товаров (раздел Закупки – Поступление товаров). Электронная форма документа (кнопка ЭДО – Просмотреть электронный документ) в строках табличной части содержит коды маркировки потребительских упаковок.

| ← → ☆ Товарн                                                                                                    | ая нак    | ладная № (                  | 6 от 19.02.2020                                   |                 |       |                     |                   |                   |                                   |                 |                              |                     |                                  |          |             |
|----------------------------------------------------------------------------------------------------|-----------|-----------------------------|---------------------------------------------------|-----------------|-------|---------------------|-------------------|-------------------|-----------------------------------|-----------------|------------------------------|---------------------|----------------------------------|----------|-------------|
| 🔀 Утвердить Другие д                                                                                                    | цействия  | • 🚓                         |                                                   |                 |       |                     |                   |                   |                                   |                 |                              |                     |                                  |          |             |
| Документ учета: Поступлени                                                                                                    | е товаро  | в ИПРТ-000028 с             | x 19.02.2020 17:27:37 ×                           | Еще             | ۲     |                     |                   |                   |                                   |                 |                              |                     |                                  |          |             |
| Состояние: Требуется утвер                                                                                                    | ждение    | C                           |                                                   |                 |       |                     |                   |                   |                                   |                 |                              |                     |                                  |          |             |
| • Информация отправите                                                                                                    | Содер     | кимое Подли                 | си (1) Сопроводительная                           | записка         |       |                     |                   |                   |                                   |                 |                              |                     |                                  |          |             |
| Получен, 19.02.2020 17                                                                                                    |           |                             | ИНН/КПП покупателя:                               |                 |       |                     | 7725              | 192493/772501     | 001                               |                 |                              |                     |                                  |          |             |
| Подтверждение дат                                                                                                    |           |                             | Валюта: наименование,                             | код             |       |                     | Pocc              | ийский рубль.     | 643                               |                 |                              |                     |                                  |          |             |
| «He nonyver»                                                                                                    |           |                             | (соглашения) (при налич                           | твенного<br>ии) | контр | акта, догов         | opa               |                   |                                   |                 |                              |                     |                                  |          |             |
| Извещение о пол                                                                                                    |           |                             |                                                   |                 | E     | диница              |                   |                   | 0                                 |                 |                              |                     | 0                                |          | Страна      |
| «Не сформирован»                                                                                                    |           |                             | Наименование товара                               | Koa             | И     | мерения             | Коли              | Цена              | товаров (работ,                   | В том           |                              | Сумма               | товаров (работ,                  | npos     | товара      |
| ⊖ Извещение о получ                                                                                                    | N₽<br>n/n | Код товара/<br>работ, услуг | (описание выполненных<br>работ, оказанных услуг), | вида            |       | усповное<br>обозна- | чество<br>(объем) | 38                | успуг),<br>имущест-               | числе<br>сумма  | Напоговая<br>ставка          | предъяв-            | услуг),<br>имущест-              | циф-     | Kpa1        |
| «Не сформирован»                                                                                                    |           |                             | имущественного права                              |                 | код   | чение<br>(нацио-    | (000000)          | измерения         | венных прав без<br>налога - всего | акциза          |                              | покупателю          | венных прав с<br>напогом - всего | BON      | наи<br>нов; |
| ⊜ Подтверждение,                                                                                                    | A         | 6                           | 1                                                 | 14              | 2     | нальное)            | 3                 | 4                 | 6                                 | 8               | 7                            | 8                   | 9                                | 10       | 11          |
| «Но получен»                                                                                                    | 1         |                             | Сапоги                                            |                 | 796   | LU UT               | 5,000             | 166.67            | 833.33                            | без акциза      | 20%                          | 166.67              | 1 000.00                         |          |             |
|                                                                                                    |           |                             | Всего к оплате                                    |                 |       |                     |                   |                   | 833,33                            |                 | X                            | 166,67              | 1 000,00                         |          |             |
| <he cфopsupoe<="" th=""><th></th><th></th><th>Руководитель организации или иное уполномоченно</th><th>ии<br/>е лицо</th><th></th><th>злектронна</th><th>ня подпись</th><th>Иванова Е</th><th>.в.</th><th>Глаен<br/>или и</th><th>ый бухгалтер<br/>ное уполномо</th><th>ченное лишо</th><th></th><th></th><th></th></he> |           |                             | Руководитель организации или иное уполномоченно   | ии<br>е лицо    |       | злектронна          | ня подпись        | Иванова Е         | .в.                               | Глаен<br>или и  | ый бухгалтер<br>ное уполномо | ченное лишо         |                                  |          |             |
| Информация получа                                                                                                    |           |                             | Manager and American                              |                 |       | (nog                | лись)             |                   | (Ф.H.O.)                          |                 |                              |                     | (подлноь)                        |          |             |
|                                                                                                    |           |                             | или иное уполномоченно                            | е лицо          | ۰.    |                     |                   |                   |                                   |                 |                              |                     |                                  |          |             |
| € Полтвелкление                                                                                                    |           |                             |                                                   |                 |       | (nog                | пись)             |                   | (\$.×.0.)                         |                 | (реквивиты                   | овнретельства о п   | осударотвенной репи              | трации   | инаивид     |
|                                                                                                    | Hom       | ера средств ид              | ентификации товаров                               | 072000 7        |       |                     |                   | Conserve          | an our seture server              |                 |                              |                     | Homo                             |          | _           |
|                                                                                                    | 194       | roeapa                      | I Identifier                                      | Obanite I       | osapa |                     |                   | оредство          | идентарикации                     | 0102900000      | 00254821CA2                  | Ydlu4zJDTn, 010     | 290000000254821                  | MnrcdJ   | LM+pzl      |
|                                                                                                    |           | 1 Canada                    |                                                   |                 |       |                     |                   | Margare and       |                                   | 0102900000      | 00254821oth/c                | q1G6p"ugY, 0102     | 290000000254821U                 | eTYro/   | D"yjy,      |
| <ne c¢opsupoe<="" th=""><th>-</th><th>T Californ</th><th>. (</th><th>-</th><th>E</th><th></th><th></th><th>Internation</th><th>ельная упаковка</th><th>10102300000</th><th>70025402 TOPT</th><th>byr Jukaov</th><th></th><th>_</th><th>_</th></ne>                                                                      | -         | T Californ                  | . (                                               | -               | E     |                     |                   | Internation       | ельная упаковка                   | 10102300000     | 70025402 TOPT                | byr Jukaov          |                                  | _        | _           |
|                                                                                                    | Осно      | вание передачи              | <ul> <li>(сдачи) / получения (прин)</li> </ul>    | war)            | рез д | окумента-о          | нования           |                   |                                   | (goroeop;       | доверенность и               | др.)                |                                  |          |             |
|                                                                                                    | Данн      | ые о транспорти             | провке и грузе                                    |                 |       |                     |                   |                   |                                   | 1               | 160 mm 100 mm 00             |                     |                                  |          |             |
|                                                                                                    | Ban       | MONTH DOSTROD               |                                                   | oprimaal Hald   |       | myyneHile 20        | стедениру, экс    | munitopolan / Did | адолах расписка и др              | - Haroca Herro  | горутто груза, ес            | un en oprissijska o | селии не пранспортна             | in Hocke | en 16, CQ,  |
|                                                                                                    | Hoky      | menne, nottreep             |                                                   |                 |       |                     |                   | (реквивиты доку   | ментов, подтверждаю               | цих атгрувку та | варов (работ, усл            | тут, илиуцественных | npas])                           |          |             |

Созданный учетный документ будет заполнен данными из электронного документа. Штрихкоды упаковок будут сохранены в базе в том виде, в котором они были переданы поставщиком. Перед подтверждением поступления товаров поставщику в ЭДО кладовщик должен выполнить фактическую проверку поступивших кодов маркировки путем сканирования.

Необходимо с помощью ссылки **Проверить поступившую табачную/обувную продукцию** открыть форму проверки, установить детализацию до «потребительских упаковок» и нажать кнопку **Отправить в 1С:Кладовщик**.

| <b>←</b> → ☆            | Поступление товаров                                                          | ИПРТ-000       | 028 от 19.02        | .2020 17:27:   | 37       | Ċ    | ×    |        |        |                                    |
|-------------------------|------------------------------------------------------------------------------|----------------|---------------------|----------------|----------|------|------|--------|--------|------------------------------------|
| Провести и за           | крыть 🔡 📑 и                                                                  | в - 🖶 эд       | .0 •                | Зачет оплаты   | E        | ще • | ?    |        |        |                                    |
|                         |                                                                              |                |                     |                |          |      |      |        |        |                                    |
| Номер:                  | ИПРТ-000028 от: 19.02.2020                                                   | 17:27:37 🗎     | Магазин:            | Магазин "Обувь |          |      | Φ    |        |        |                                    |
| Операция:               | Поступление товаров                                                          | *              | Склад:              | Склад "Обувь"  |          | *    | Ð    |        |        |                                    |
| Поставщик:              | Поставщик обуви                                                              | - @ ?          | Организация:        | ИП "Предприним | иатель"  | •    | Φ    |        |        |                                    |
| Банковский счет:        |                                                                              | * LP           | Банковский счет     |                |          | •    | Φ    |        |        |                                    |
|                         | 1СПАРК Риски: <u>Купить сервис</u><br>проверки и мониторинга<br>контрагентов | Подробно       |                     |                |          |      |      |        |        |                                    |
| 🗌 Есть расхожде         | вия                                                                          |                |                     |                |          |      |      |        |        |                                    |
| Товары по факту         | (1) Этапы оплат Дополните                                                    | льно Комме     | нтарий              |                |          |      |      |        |        |                                    |
| Проверить посту         | лившую обувную продукцию                                                     |                |                     |                |          |      |      |        |        |                                    |
| 0 💐 🤌                   | 🖞 🖄 Проверка посту                                                           | пившей об      | увной продук        | ции            |          |      |      |        |        | ê 🗆 x                              |
| N Номеня                | слат Проверка завершена                                                      |                |                     |                |          |      |      |        |        | Еще - ?                            |
| 1 Сапоги                | В документе: Поступление                                                     | говаров ИПРТ-  | 000028 or 19.02.202 | 20 17:27:37    |          |      |      |        |        |                                    |
|                         | Структура упаковок Обу                                                       | /вная продукц  | สส (1)              |                |          |      |      |        |        |                                    |
|                         | - R - Paso                                                                   | брать упаковк  | Статус пров         | ерки - Скрыть  | проверен | ные  | Отпр | равить | в 1С:К | падовщик                           |
|                         | Содержимое                                                                   | Статус пр      | оверки              | ? 🗸            | ×        | ٢    | +    |        | Σ      | Код маркировки                     |
|                         | 🍾 Сапоги                                                                     | ? He np        | оверялась           |                |          |      |      |        |        | (01)0290000002548(21)CA2Ydlu4zJDTn |
|                         | 🍾 Сапоги                                                                     | ? He np        | оверялась           |                |          |      |      |        |        | (01)0290000002548(21)MnrcdJLM+pzKE |
|                         | 🍾 Сапоги                                                                     | ? Henp         | оверялась           |                |          |      |      |        |        | (01)0290000002548(21)oth/q1G6p"ugY |
| Капоги ? Не проверялась |                                                                              |                |                     |                |          |      |      |        |        | (01)0290000002548(21)UeTYroAD'*yjy |
|                         | 🍾 Сапоги                                                                     | ? Henp         | оверялась           |                |          |      |      |        |        | (01)0290000002548(21)UpTBgFjldkQUv |
|                         |                                                                              |                |                     |                |          |      |      |        |        |                                    |
|                         |                                                                              |                |                     |                |          |      |      |        |        |                                    |
|                         | Детализация: потребитель                                                     | ские упаковки. |                     |                |          |      |      |        |        |                                    |
|                         |                                                                              |                |                     |                |          |      |      |        |        |                                    |

Программа выдаст сообщение о регистрации документа к отправке в «1С:Кладовщик». Когда кладовщик загрузит в устройство данное задание на приемку, в «1С:Рознице» Статус проверки примет значение Отложена.

| Проверка завершена                                                                      |                 |   |   |   |   |   |   |                                    |  |
|-----------------------------------------------------------------------------------------|-----------------|---|---|---|---|---|---|------------------------------------|--|
| В документе: Поступление товаров ИПРТ-000028 от 19.02.2020 17:27:37                     |                 |   |   |   |   |   |   |                                    |  |
| Структура упаковок Обувная продукция (1)                                                |                 |   |   |   |   |   |   |                                    |  |
| 💘 🔣 🔳 Разобрать улаковку Статус проверен 🔹 Скрыть проверенные Отправлено в 1С.Кладовщик |                 |   |   |   |   |   |   |                                    |  |
| Содержимое                                                                              | Статус проверки | ? | × | × | ٢ | + | Σ | Код маркировки                     |  |
| 🍾 Сапоги                                                                                | 🕚 Отпожена,     |   |   |   |   |   |   | (01)0290000002548(21)CA2Ydlu4zJDTn |  |
| 🍾 Сапоги                                                                                | 🕚 Отложена,     |   |   |   |   |   |   | (01)0290000002548(21)MnrcdJLM+pzKE |  |
| 🍾 Сапоги                                                                                | 💮 Отложена,     |   |   |   |   |   |   | (01)0290000002548(21)oth/q1G6p"ugY |  |
| 🍾 Сапоги                                                                                | 💮 Отложена,     |   |   |   |   |   |   | (01)0290000002548(21)UeTYroAD'*yjy |  |
| 🍾 Сапоги                                                                                | 🕚 Отложена,     |   |   |   |   |   |   | (01)0290000002548(21)UpTBgFjldkQUv |  |
|                                                                                         |                 |   |   |   |   |   |   |                                    |  |
|                                                                                         |                 |   |   |   |   |   |   |                                    |  |
| · • • • • • •                                                                           |                 |   |   |   |   |   |   |                                    |  |

После успешного обмена в разделе **Мои задания** мобильного приложения отразится документ **Приемка** со статусом **Ожидается**.

Документ будет заполнен данными учетного документа управляющей системы.

| 13:38 🕓 🖉                                                                                                    | +                      | 13:39 📞 🌿                            |                          |            | + 🤶 🗊        |
|----------------------------------------------------------------------------------------------------|------------------------|--------------------------------------|--------------------------|------------|--------------|
| < Ожидаемый приход                                                                                                    |                        | <                                    | Ожидаем                  | ый приход  |              |
| Информация Товары (1)                                                                                                    |                        |                                      | Информация               | Товары (1) | _            |
| Поставщик обуви 🔶 "Предп                                                                                                    | ИП<br>іриниматель"     | <b>Сапоги (С-13</b><br>5 пара x 200. | 8 <b>0003), 35</b><br>00 |            | = 1 000.00 > |
| входящий документ                                                                                                    |                        |                                      |                          |            |              |
| Номер 6 о                                                                                                    | 08.02.2020             |                                      |                          |            |              |
| Дата ожидаемого поступления<br>08.02.2020<br>Менеджер<br>Администратор<br>Основание<br>Поступление товаров ИПРТ-000001<br>08.02.2020 13:35:26 | Э                      |                                      |                          |            |              |
| Итого:                                                                                                    | 1 000.00 ₽<br>0.000 кг |                                      |                          |            |              |
| Начать приемку                                                                                                    |                        |                                      | Начать г                 | приемку    |              |
|                                                                                                    | ۹                      |                                      |                          |            | 4            |

Кладовщику необходимо открыть документ и начать приемку с помощью одноименной кнопки. На вкладке **Товары** отразится список ожидаемых товаров. При открытии строки с маркируемым товаром программа напомнит о необходимости сканирования кодов маркировки.

С помощью считывающего устройства нужно отсканировать коды каждой маркируемой позиции номенклатуры. В свертываемой группе Марки отразятся считанные коды.

| 13:43 📞 ⁄ 🖉                    | <b>+</b> ≋⊞                        |
|--------------------------------|------------------------------------|
| <                              |                                    |
| Сапоги (С-130003), 35          |                                    |
| Единица измерения              | пара                               |
| Количество 5.000               | - +                                |
| Цена                           | 200.00                             |
| Ставка НДС                     | 20%                                |
| Марки (5)                      | ^                                  |
| 0104620002684518215U1KhG930qdh | >                                  |
| 0104620002684518215U1KhG825qdh | >                                  |
| 0104620002684525715U1KhG009qdh | >                                  |
| 0104620002639518215U1KhD875qdh | >                                  |
| 0104620002684518218H1KhG210sdh | >                                  |
| Итого:<br>В т.ч. НДС:          | 1 000.00 Р<br>166.67 Р<br>0.000 кг |
| Готово                         |                                    |
|                                | l l                                |

Чтобы завершить проверку, нужно нажать кнопку **Готово**, после чего статус документа примет значение **Выполнено**. Для передачи результатов приемки в учетную программу нужно выполнить обмен данными.

В «1С:Рознице» после обмена данными Статус проверки считанных кладовщиком позиций примет значение В наличии. При отсутствии расхождений пиктограмма на вкладке Обувная продукция изменит цвет с красного на зеленый – []].

| ☆ Результаты проверки обувной продукции |                                                       |          |            |     |   |   |                                    | e<br>Fue v                         | - × |
|-----------------------------------------|-------------------------------------------------------|----------|------------|-----|---|---|------------------------------------|------------------------------------|-----|
| В документе: Поступля                   | ение товаров ИПРТ-000028 о                            | т 20.02. | 2020 13:58 | :47 |   |   |                                    |                                    |     |
| Содержимое                              | Статус проверки                                       | ?        | <b>~</b>   | ×   | ٥ | + | Σ                                  | Код маркировки                     |     |
| 👠 Сапоги                                | 🗸 В наличии                                           |          |            |     |   |   |                                    | (01)0290000002548(21)CA2Ydlu4zJDTn |     |
| Капоги В наличии                        |                                                       |          |            |     |   |   |                                    | (01)0290000002548(21)MnrcdJLM+pzKE |     |
| 👠 Сапоги 🗸 В наличии                    |                                                       |          |            |     |   |   |                                    | (01)0290000002548(21)oth/q1G6p"ugY |     |
| 🍾 Сапоги                                | Капоги ✓ В налични (01)02900000002548(21)UeTYroAD*yjy |          |            |     |   |   | (01)0290000002548(21)UeTYroAD**yjy |                                    |     |
| 🍾 Сапоги                                | 🛩 В наличии                                           |          |            |     |   |   |                                    | (01)0290000002548(21)UpTBgFjldkQUv |     |
| · >                                     |                                                       |          |            |     |   |   |                                    |                                    |     |
| Детапизация: потребительские упаковки.  |                                                       |          |            |     |   |   |                                    |                                    |     |

Для товаров, марки которых присутствовали в задании на приемку, но не были считаны, Статус проверки примет значение Отсутствует.

После завершения проверки документ ЭДО необходимо подтвердить, используя усиленную квалифицированную электронную подпись (УКЭП). Для этого электронной форме документа нужно последовательно выбрать команды Утвердить и Подписать и отправить. Возможно, потребуется ввести пароль закрытого ключа сертификата и нажать кнопку Подписать.

#### Алкоголь

Приемка алкогольной продукции осуществляется на основании документа Товарно-транспортная накладная ЕГАИС (входящая) (раздел Закупки – ЕГАИС – Входящие ТТН).

| 🗲 芛 ☆ Товарно-транспортная накладная ЕГАИС (входящая) 0000-000010 от 25.02.2020 15:0 🖉 🗴 |                                                                       |  |  |  |  |  |  |  |  |
|------------------------------------------------------------------------------------------|-----------------------------------------------------------------------|--|--|--|--|--|--|--|--|
| Провести и закрыть                                                                       | 📑 📑 Печать 🔹 🔊 🔹 Сопоставить классификаторы 🎒 Протокол обмена 🛛 Еще 🔹 |  |  |  |  |  |  |  |  |
| Статус: Принят из ЕГАИС, выполните проверку или <u>откажитесь от накладной</u>           |                                                                       |  |  |  |  |  |  |  |  |
| Основное Товары (4)                                                                      | Доставка Комментарий                                                  |  |  |  |  |  |  |  |  |
| Документ поступления:                                                                    | Оформить поступление                                                  |  |  |  |  |  |  |  |  |
| Номер:                                                                                   | 0000-000010 от: 25.02.2020 15:03:23 📾 Организация: ООО Продукты 🔹 🗗   |  |  |  |  |  |  |  |  |
| Номер ЕГАИС:                                                                             | 000003 от. 25.02.2020 Торговый объект. Магазин "Продукты" 🔹 🗗         |  |  |  |  |  |  |  |  |
| Идентификатор ЕГАИС                                                                      | : ТЕST-TTN-0007752376 Ответственный: 🛛 🔹 🗗                            |  |  |  |  |  |  |  |  |
| Основание заполнения:                                                                    |                                                                       |  |  |  |  |  |  |  |  |
| Дата отгрузки:                                                                           | 25.02.2020 Упакована                                                  |  |  |  |  |  |  |  |  |
| Грузоотправитель: ОО                                                                     | О "1С" с Поставщик алкогольной продукции                              |  |  |  |  |  |  |  |  |
| Грузополучатень: ООО "1С-Паблишинг" до ООО Продукты                                      |                                                                       |  |  |  |  |  |  |  |  |
| Поставщик:                                                                               | Ø                                                                     |  |  |  |  |  |  |  |  |
|                                                                                          | Сумма документа: 1 317,00 руб.                                        |  |  |  |  |  |  |  |  |

Созданный документ будет заполнен данными, полученными из ЕГАИС. Кладовщику необходимо выполнить фактическую проверку поступивших кодов маркировки путем сканирования.

Необходимо с помощью ссылки **Проверить поступившую** алкогольную продукцию открыть форму проверки, убедиться, что установлена детализация до «бутылок», и нажать кнопку Отправить в 1С:Кладовщик.

| 🖈 Проверка поступившей алкогольной продукции 🖉                                                  |                  |  |   |   |           |           |       |   | ∂ □ ×                       |
|-------------------------------------------------------------------------------------------------|------------------|--|---|---|-----------|-----------|-------|---|-----------------------------|
| Проверка завершена 🔒 Еще - 🤶                                                                    |                  |  |   |   |           |           |       |   |                             |
| В документе: Товарно-транспортная накладная ЕГАИС (входящая) 0000-000010 от 25 02 2020 15 03 23 |                  |  |   |   |           |           |       |   |                             |
| 🔣 🐘 📧 🧗 Разобрать упаковку Статус проверки 🔹 Скрыть проверенные                                 |                  |  |   |   | править в | з 1С:Клад | овщик |   |                             |
| Содержимое                                                                                      | Статус           |  | ? | ¥ | ×         | ۲         | +     | Σ | Штрихход                    |
| Винный напиток без добавления этипового спир                                                    | ? Не проверялась |  |   |   |           |           |       |   | 22N000008EV5LIYX43Z0NQF6061 |
| Винный напиток без добавления этипового спир                                                    | ? Не проверялась |  |   |   |           |           |       |   | 22N000008EV5LIYX43Z0NQF6061 |
| Винный напиток без добавления этипового спир                                                    | ? Не проверялась |  |   |   |           |           |       |   | 22N000008MC75BA4DVV0OBl606  |
| Вино стоповое попусладкое белое "Совиньон"                                                      | ? Не проверялась |  |   |   |           |           |       |   | 22N00000X0l71U2309Y2N0M7032 |
| Вино стоповое попуспадкое белое "Совиньон"                                                      | ? Не проверялась |  |   |   |           |           |       |   | 22N00000X0I71U2309Y2N0M7032 |
| 🛓 Вино фруктовое (плодовое) попуспадкое "Выде                                                   | ? Не проверялась |  |   |   |           |           |       |   | 22N000008XX2099TKPT0P867091 |
|                                                                                                 |                  |  |   |   |           |           |       |   |                             |
|                                                                                                 |                  |  |   |   |           |           |       |   |                             |
|                                                                                                 |                  |  |   |   |           |           |       |   |                             |
| Детализация: <u>бультки</u> .                                                                   |                  |  |   |   |           |           |       |   |                             |

Документ поступления будет автоматически оформлен и зарегистрирован к отправке в приложение «1С:Кладовщик». Но если для данной ТТН уже был оформлен документ поступления, то к отправке в приложение будет зарегистрирован он, а новый создан не будет.

Когда кладовщик загрузит в устройство данное задание на приемку, в «1С:Рознице» Статус проверки примет значение Отложена.

| 🕆 Проверка поступившей алкогольной продукции 🤣 🛛 🗙                                              |            |   |          |   |   |   |   |                                           |  |
|-------------------------------------------------------------------------------------------------|------------|---|----------|---|---|---|---|-------------------------------------------|--|
| Проверха завершена                                                                              |            |   |          |   |   |   |   |                                           |  |
| В документе: Товарно-транспортная накладная ЕГАИС (входящая) 0000-000010 от 25.02.2020 15:03.23 |            |   |          |   |   |   |   |                                           |  |
| 💘 🖳 📴 🔎 Разобрать упаковку 🛛 Статус проверки 🔹 Скрыть проверенные 🗍 Отправлено в 1С.Кладовщик   |            |   |          |   |   |   |   | правлено в 1С:Кладовщик                   |  |
| Содержимое                                                                                      | Статус     | ? | <b>~</b> | × | ۲ | + | Σ | Штрихкод                                  |  |
| Винный напиток без добавле                                                                      | 🕒 Отпожена |   |          |   |   |   |   | 22N000008EV5LIYX43Z0NQF606100011936005GHC |  |
| Винный напиток без добавле                                                                      | 🕒 Отпожена |   |          |   |   |   |   | 22N000008EV5LIYX43Z0NQF606100011936005GHC |  |
| 🛓 Винный напиток без добавле 🕘 Отложена                                                         |            |   |          |   |   |   |   | 22N000008MC75BA4DVV0OBi606240070893214ZV  |  |
| 🛔 Вино стоповое попусладкое б                                                                   | 🕘 Отпожена |   |          |   |   |   |   | 22N00000X0l71U2309Y2N0M70321002015692BFG  |  |
| 🛔 Вино стоповое попусладкое б                                                                   | 🕒 Отпожена |   |          |   |   |   |   | 22N00000X0l71U2309Y2N0M70321002015692BFGV |  |
| 🛔 Вино фруктовое (плодовое) п                                                                   | 🕒 Отложена |   |          |   |   |   |   | 22N000008XX2099TKPT0P867091400218073186FE |  |
| Deranguaust Sympos                                                                              |            |   |          |   |   |   |   |                                           |  |

После успешного обмена в разделе **Мои задания** мобильного приложения отразится документ **Приемка** со статусом **Ожидается**.

Документ будет заполнен данными учетного документа управляющей системы.

Кладовщику необходимо открыть документ и начать приемку с помощью одноименной кнопки. На вкладке **Товары** отразится список ожидаемых товаров. При открытии строки с маркируемым товаром программа напомнит о необходимости сканирования кодов маркировки.

С помощью считывающего устройства нужно отсканировать коды каждой маркируемой позиции номенклатуры. В свертываемой группе **Марки** считанные коды будут отражаться обычным шрифтом, а не жирным, как до считывания.

Чтобы завершить проверку, нужно нажать кнопку **Готово**, после чего статус документа примет значение **Выполнено**. Для передачи результатов приемки в учетную программу нужно выполнить обмен данными.

В «1С:Рознице» после обмена данными Статус проверки считанных кладовщиком позиций примет значение В наличии. Для товаров, марки которых присутствовали в задании на приемку, но не были считаны, Статус проверки примет значение Отсутствует.

При отсутствии расхождений проверка будет завершена автоматически. Пользователю останется стандартным способом передать данные в ЕГАИС.

# ОТГРУЗКА КЛИЕНТУ

Чтобы создать задание кладовщику на сборку товара для покупателя, в «1С:Рознице» необходимо создать и провести документ Заказ покупателя. Кладовщику в МП необходимо выполнить обмен данными. Для загрузки в приложение документ должен пройти следующие проверки:

- ∎ проведен;
- не помечен на удаление;
- имеет статус Согласован;
- не имеет подчиненных проведенных документов вида
   Реализация товаров;
- не имеет подчиненных документов вида Чек ККМ (со статусом Пробитый или Архивный) на отгрузку, то есть без признака Прием денежных средств без передачи товаров;
- реквизиты Организация, Магазин и Склад соответствуют фильтрам в настройке обмена.

После успешного обмена в разделе **Мои задания** приложения отразится документ **Сборка** со статусом **Ожидается**. Кладовщик должен выполнить сборку (статус документа примет значение **Выполнено**), а затем – обмен данными.

#### Примечание

Если в «1С:Рознице» Заказ покупателя был изменен или отменен, а сборка уже выполнена (документ имеет статус Выполнено), то исправить документ в приложении не удастся. Необходимо создавать новый документ Заказ покупателя.

После успешного обмена в «1С:Рознице» отразится непроведенный документ **Чек ККМ**, подчиненный ранее

созданному документу Заказ покупателя. Статус документа будет иметь значение Отложен. Табличная часть будет заполнена данными из документа Сборка, в том числе если отличается от табличной части соответствующего документа Заказ покупателя. Вкладка Оплата будет пуста. Реквизит Касса ККМ примет значение первого не помеченного на удаление элемента справочника Кассы ККМ по данному магазину.

В момент оформления оплаты данный отложенный **Чек ККМ** можно подобрать в РМК (клавиша **Продолж. чек**), даже если он оформлен по другой кассе. После пробития чека реквизит **Касса ККМ** примет фактическое значение.

### ВОЗВРАТ ТОВАРОВ ПОСТАВЩИКУ

Чтобы создать задание кладовщику на сборку товара для возврата поставщику, в «1С:Рознице» необходимо создать и сохранить документ **Возврат товаров поставщику**. Кладовщику в МП необходимо выполнить обмен данными. Для загрузки в приложение документ должен пройти следующие проверки:

- ∎ не проведен;
- не помечен на удаление;
- реквизиты Организация, Магазин и Склад соответствуют фильтрам в настройке обмена.

После успешного обмена в разделе **Мои задания** приложения отразится документ **Сборка** со статусом **Ожидается**. Кладовщик должен выполнить сборку (статус документа примет значение **Выполнено**), а затем – обмен данными.

После успешного обмена в «1С:Рознице» документ Возврат товаров поставщику будет проведен автоматически. Табличная часть документа будет заполнена на основании документа приложения – Сборка. В соответствующих регистрах будут отражены движения документа.

# ПЕРЕМЕЩЕНИЕ ТОВАРОВ МЕЖДУ МАГАЗИНАМИ

Для оформления перемещений товаров между магазинами будет задействовано два кладовщика. В зависимости от того, кто из них использует МП «1С:Кладовщик», меняются сценарии работы. Ниже каждый вариант рассмотрен отдельно.

#### На складах получателя и отправителя

В «1С:Рознице» необходимо создать и провести документ Заказ на перемещение товаров, который будет являться заданием и на сборку, и на приемку. Кладовщику в МП необходимо выполнить обмен данными. Для загрузки в приложение документ должен пройти следующие проверки:

- ∎ проведен;
- не помечен на удаление;
- статус не имеет значение Закрыт;
- для задания на сборку реквизиты Магазин-поставщик, Склад продажи магазина-поставщика и Организация склада продажи магазина-поставщика соответствуют фильтрам в настройке обмена;
- для задания на приемку реквизиты Магазин-заказчик, Склад поступления магазина-заказчика и Организация склада поступления магазина-заказчика соответствуют фильтрам в настройке обмена.

После успешного обмена в мобильном приложении кладовщика магазина-поставщика в разделе Мои задания отразится документ Сборка со статусом Ожидается. Кладовщик должен выполнить сборку (статус документа примет значение Выполнено), а затем – обмен данными.

В «1С:Рознице» будет создан документ Перемещение товаров, табличная часть которого будет заполнена данными из документа Сборка. Реквизит Организация-отправитель примет значение организации склада продажи магазинапоставщика. Реквизит Организация-получатель примет значение организации склада поступления магазина-заказчика. Если расхождения не обнаружены, то статус документа Заказ на перемещение товаров примет значение Закрыт.

В мобильном приложении кладовщика магазина-заказчика в разделе Мои задания отразится документ Приемка со статусом Ожидается.

#### Примечание

В приложении в документах **Приемка** и **Сборка** по перемещению не используются суммовые характеристики.

Кладовщик должен выполнить приемку (статус документа примет значение Выполнено), а затем – обмен данными.

Если при оформлении приемки были считаны коды маркировки и/или было добавлено примечание, то данная информация будет загружена в документ **Перемещение товаров**.

#### Примечание

При перемещении маркируемой обувной и табачной продукции внутри одной организации не требуется указывать марки. Для алкогольной продукции необходимо указывать марки при смене КПП организации. Рекомендуется сканировать марки при приемке. Это поможет избежать возникновения лишнего документооборота при расхождениях отгруженных и принятых кодов идентификации маркированного товара.

Если были выявлены расхождения с документом **Перемещение товаров**, то после обмена в «1С:Рознице» отразится подчиненный ему проведенный документ **Акт о расхождениях при приемке товаров**.

#### На складе получателя

В «1С:Рознице» необходимо создать и провести документ Заказ на перемещение товаров. При оформлении приемки кладовщику магазина-заказчика в приложении необходимо выполнить обмен данными. Для загрузки в приложение документ должен пройти следующие проверки:

- проведен;
- не помечен на удаление;

- статус не имеет значение Закрыт;
- реквизиты Магазин-заказчик, Склад поступления магазина-заказчика и Организация склада поступления магазина-заказчика соответствуют фильтрам в настройке обмена.

После успешного обмена в разделе Мои задания мобильного приложения отразится документ Приемка со статусом Ожидается. Кладовщик должен выполнить приемку (статус документа примет значение Выполнено), а затем – обмен данными.

В «1С:Рознице» будет создан документ Перемещение товаров, табличная часть которого будет заполнена данными из документа Приемка. Реквизит Организация-отправитель примет значение организации склада продажи магазинапоставщика. Реквизит Организация-получатель примет значение организации склада поступления магазина-заказчика. Статус документа Заказ на перемещение товаров примет значение Закрыт.

# ПЕРЕСЧЕТ ТОВАРОВ

Чтобы создать задание кладовщику на пересчет товаров, в «1С:Рознице» необходимо создать и провести документ Пересчет товаров. Кладовщику в МП необходимо выполнить обмен данными. Для загрузки в приложение документ должен пройти следующие проверки:

- ∎ проведен;
- не помечен на удаление;
- статус документа имеет значение В работе;
- реквизиты Организация, Склад и Магазин соответствуют фильтрам в настройке обмена.

После успешной выгрузки в приложение статус документа в «1С:Рознице» примет значение **Внесение результатов**.

В разделе Мои задания приложения отразится документ Пересчет со статусом Ожидается. Кладовщик должен выполнить пересчет (статус документа примет значение Выполнено), а затем – обмен данными.

#### Примечание

Если кладовщику необходимо прерваться в процессе пересчета, то он может в приложении с помощью команды **Отложить** отразить этот момент. Статус документа примет значение **В работе**. Чтобы продолжить пересчет, необходимо выбрать этот документ и нажать **Продолжить**. После завершения пересчета и успешного обмена каждое прерывание процесса будет отражено в «1С:Рознице» новым документом **Пересчет товаров**. Табличная часть каждого документа будет содержать результаты этапов пересчета в приложении соответственно.

После успешного обмена в «1С:Рознице» статус документа Пересчет товаров примет значение Выполнено. В табличной части Товары будет заполнен показатель Цена в соответствии с видом цен, указанным в правиле ценообразования магазина. Для показателей Количество и Сумма будет заполнена колонка Факт на основании данных из документа Пересчет. Результаты отклонений будут рассчитаны автоматически. B регистрах соответствующих будут отражены движения документа.